### **Immunizations:**

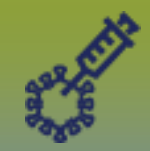

Special Considerations - Context Documents - Points to Remember

Page 1

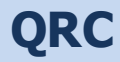

#### Points to Remember

Ensure you are using a corporately managed device

### Prework:

- Scan the document
- Save as PDF document
- Ensure the document is no more than 5MB

The system CANNOT prevent you from uploading a Special Consideration document to a client only context. ALL PHIMS users are able to see documents attached with only a client in context. You MUST ensure that the applicable Special Consideration is in context prior to uploading a document.

Uploading a document does not replace entering the minimum required data elements into PHIMS. Please ensure complete and accurate data entry into mandatory fields as per MB Health Surveillance Unit direction found here: https://www.gov.mb.ca/health/publichealth/surveillance/forms.html

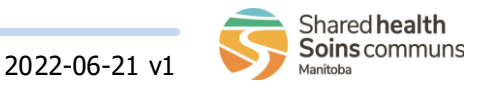

## **Immunizations:**

# Special Considerations - Context Documents - Upload

Page 2

QRC

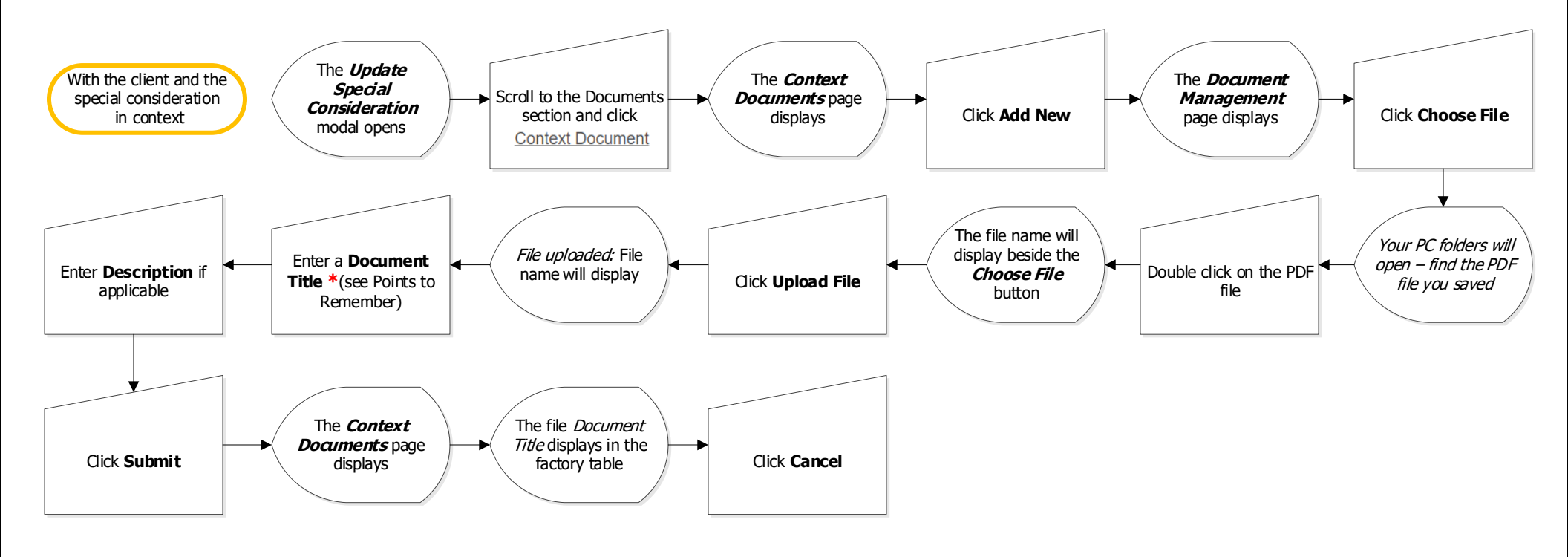

#### **Points to Remember:**

- \*It is important to follow a standard naming convention when uploading **Context Documents**.
- For Special Consideration related documents, please indicate in the title: Special Consideration and the Client ID number (eg. Special Consideration, Client ID 123456)
- Author a Clinical Note to notify other users that a document has been uploaded. Create the note within the client's file and enter the Document title in the Subject Line

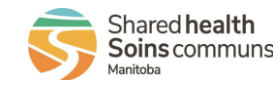

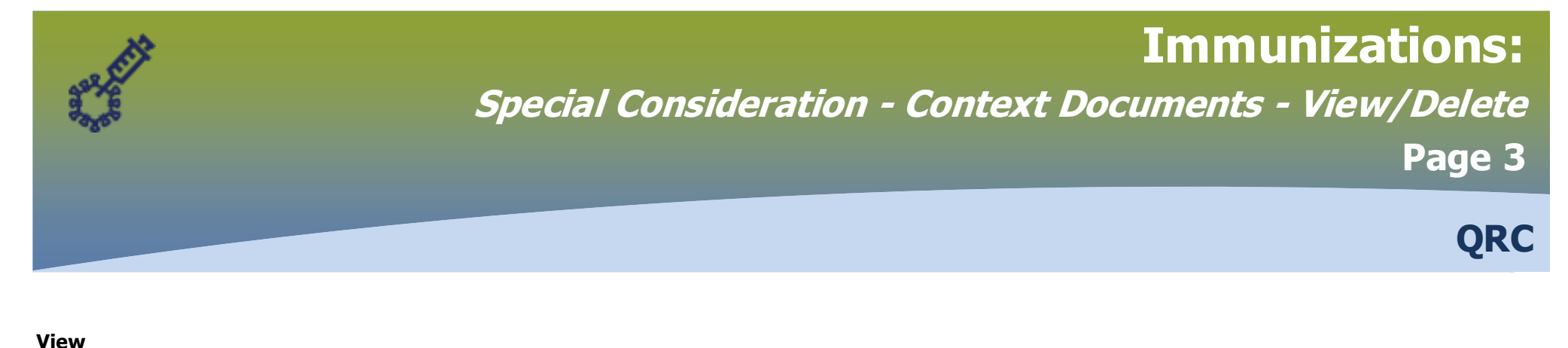

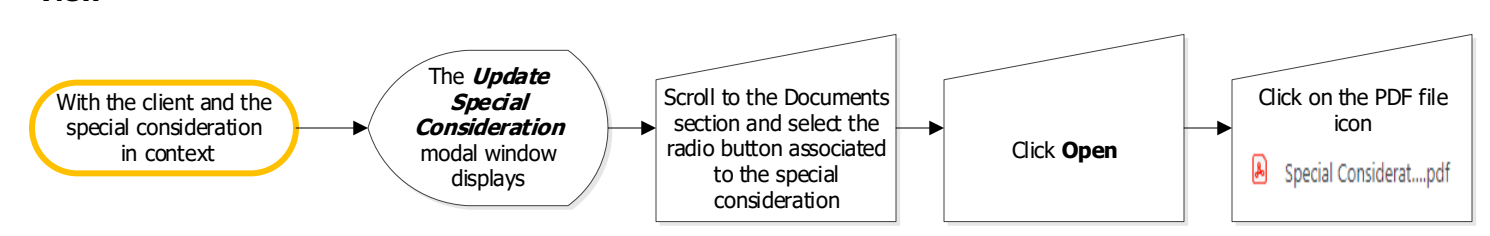

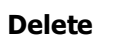

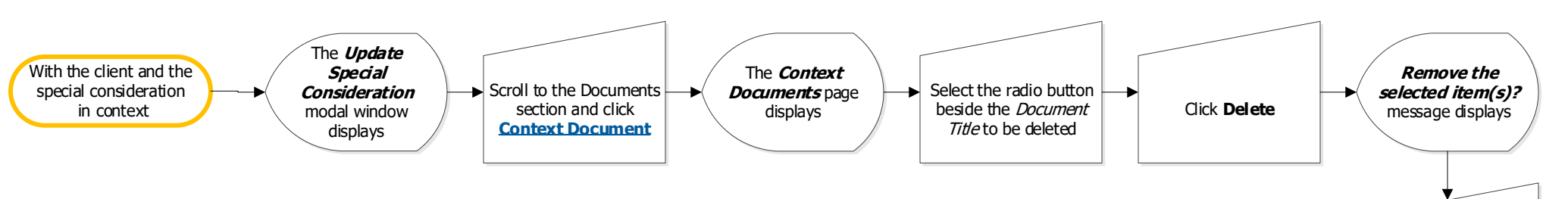

Click **OK** 

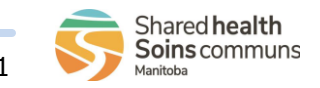